Sources:

- > Arduino Hands-on Workshop, SITI, Universidad Lusófona
- Arduino Spooky projects
- > Basic electronics, University Pennsylvania
- Beginning Arduino Programming
- Getting Started With Arduino

# COURSE ON ADVANCED INTERACTION TECHNIQUES

#### **PROGRAMMING ARDUINO**

Luís Carriço FCUL 2012/13

#### ARDUINO

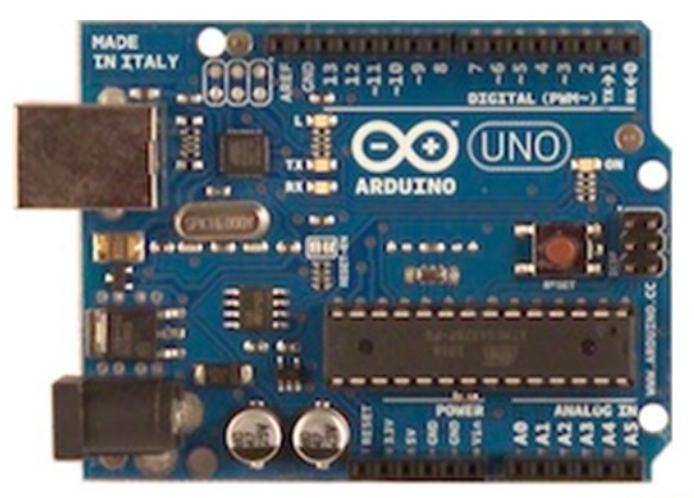

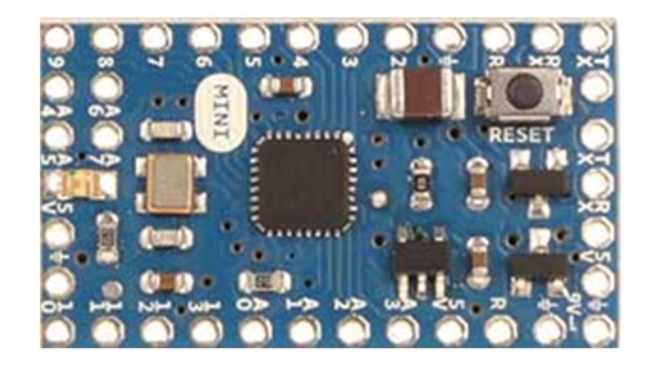

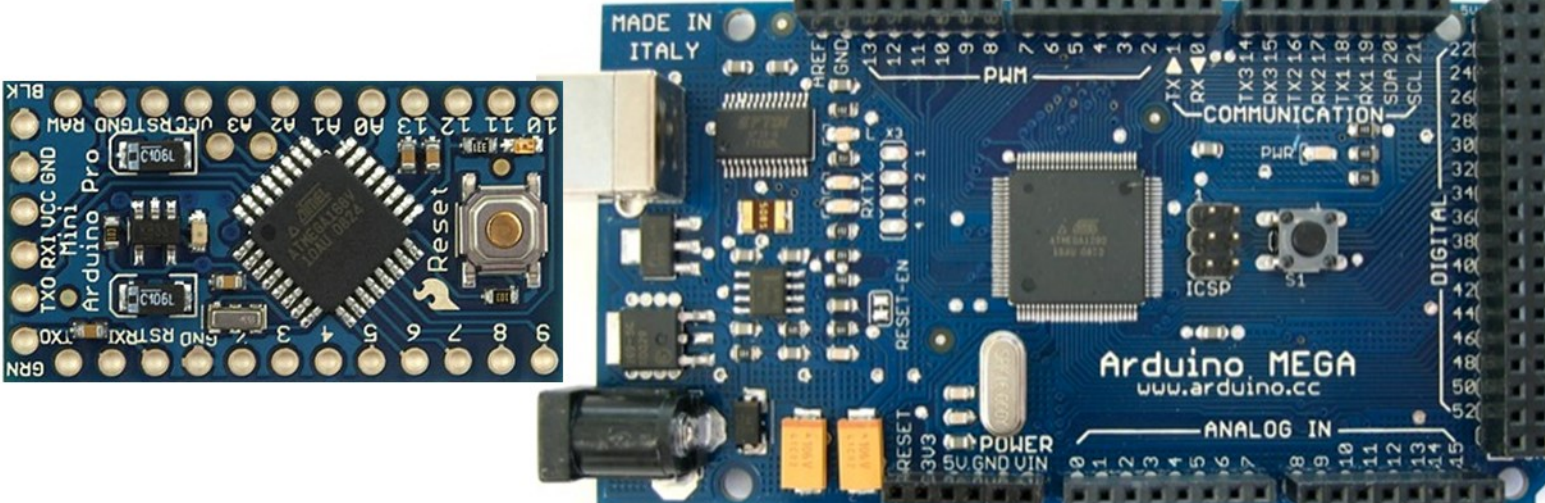

### WHAT IS ARDUINO?

- "Arduino is an open-source physical computing platform based on a simple i/o board and a development environment that implements the Processing / Wiring language.
- Arduino can be used to develop stand-alone interactive objects or can be connected to software on your computer."

• www.arduino.cc, 2006

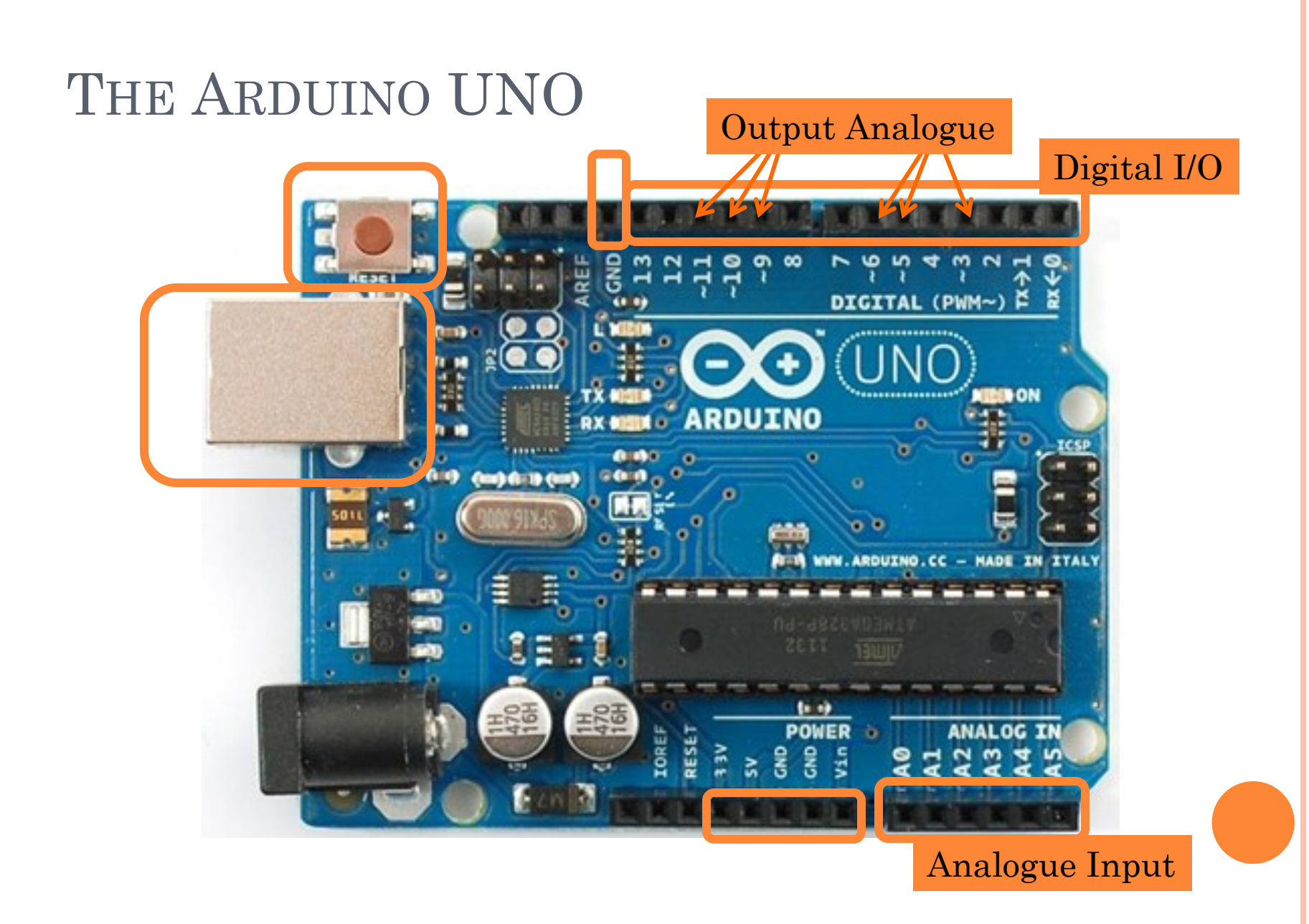

# THE UNO

- 16 Kbytes of Flash program memory
- 1 Kbyte of RAM
- **o** 16 MHz
- Inputs and outputs
  - 13 digital input/output pins
  - 5 analogue input pins
  - 6 analogue output pins (PWM only)

#### THE ARDUINO MEGA

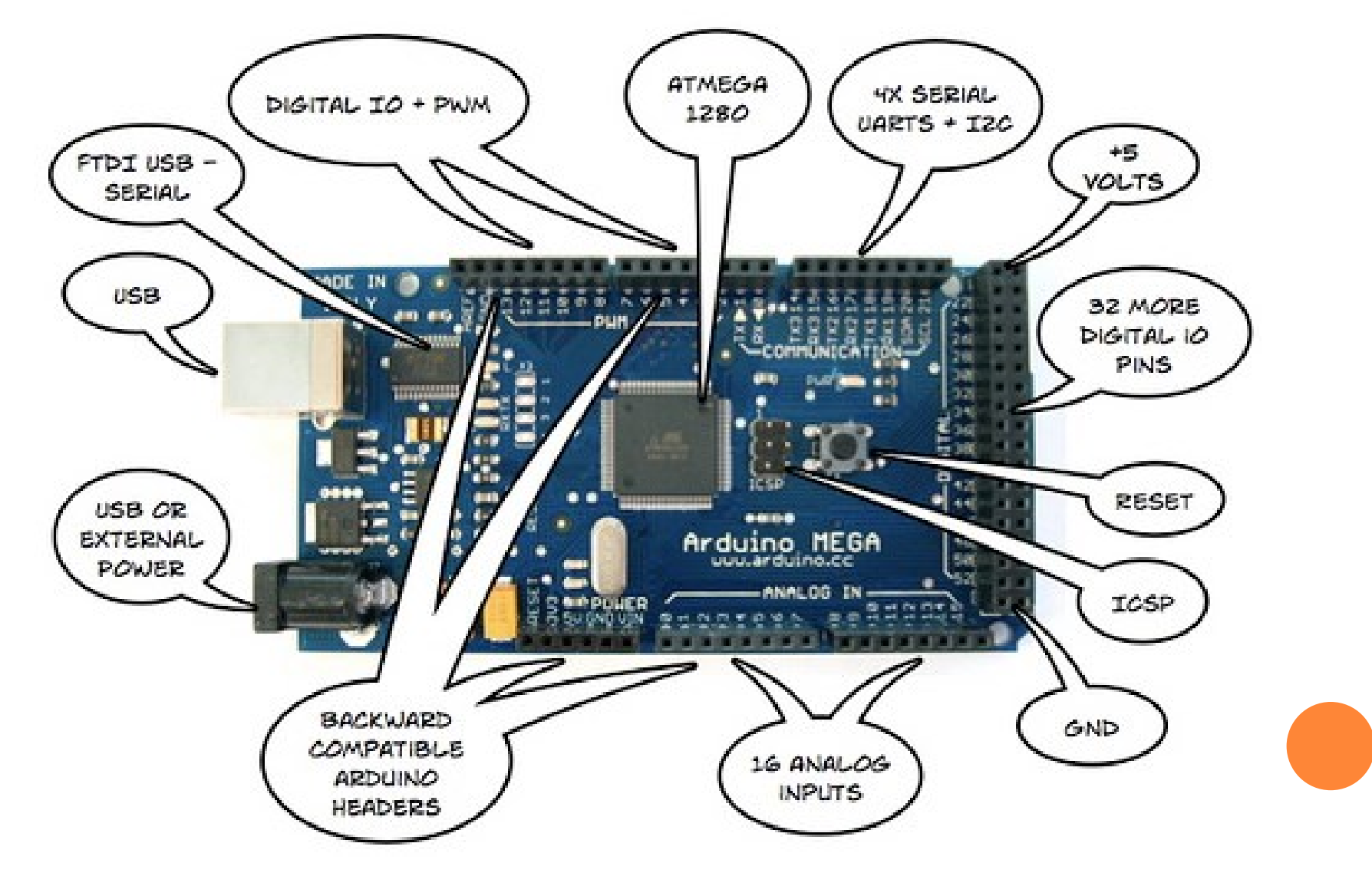

### THE LYLYPAD

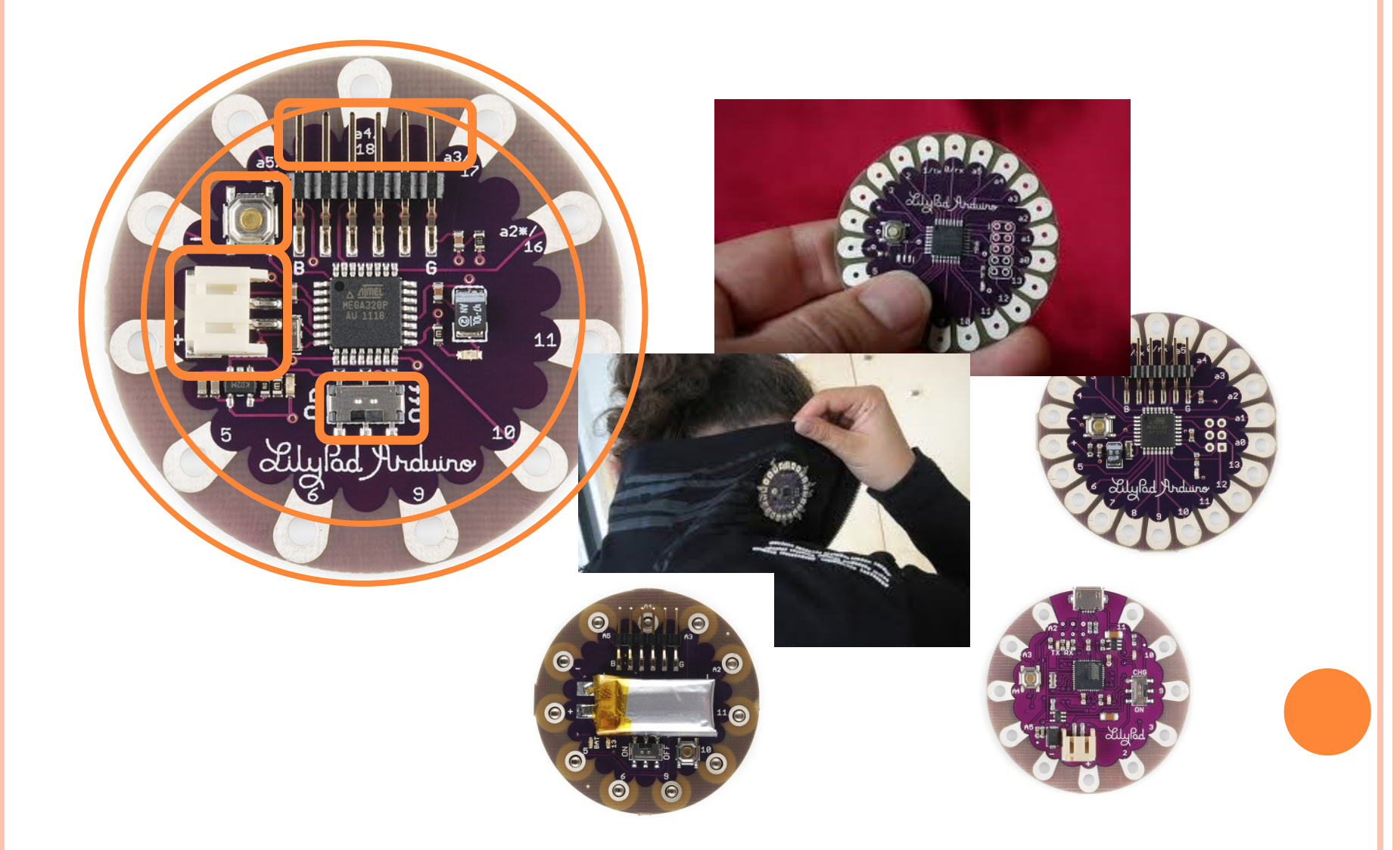

### **ELECTRONICS**

**Basic Concepts** 

- Voltage (V)
  - electrical potential difference between two points;

**Symbols** 

Cell

- measured in volts •
- Current (I) 0
  - intensity of electric current;
  - measured in amps

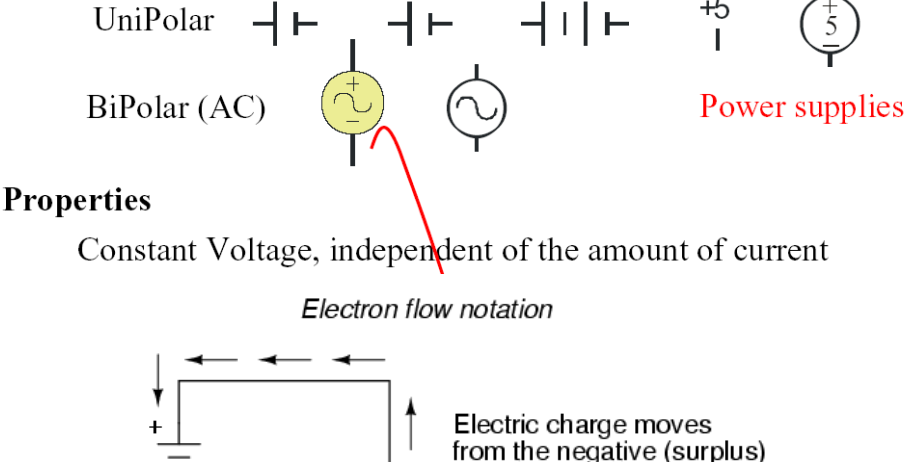

Battery

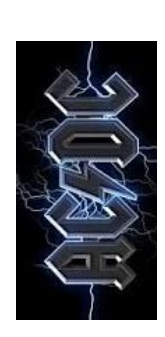

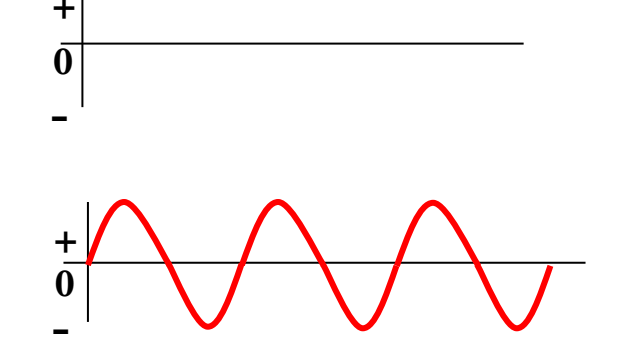

Voltage pushes, current flows 0

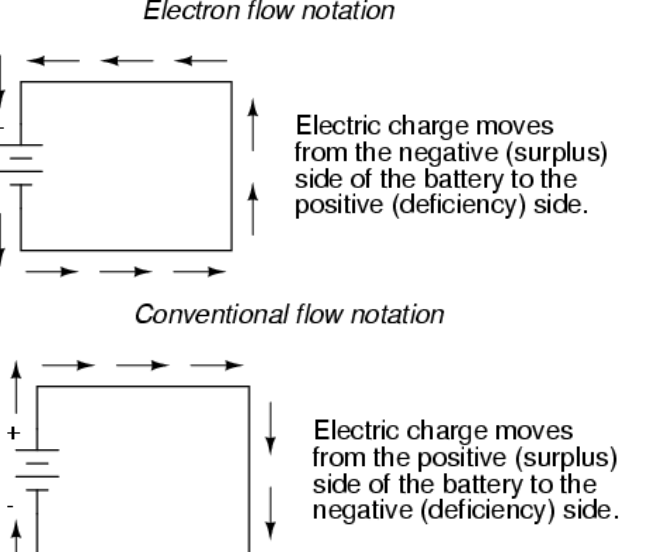

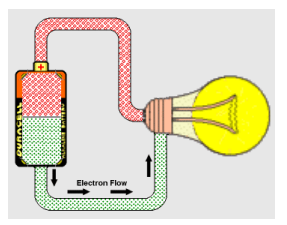

+5

#### • Digital/Analogue

- Digital is Boolean (on/off interpretation)
- Analogue is continuous

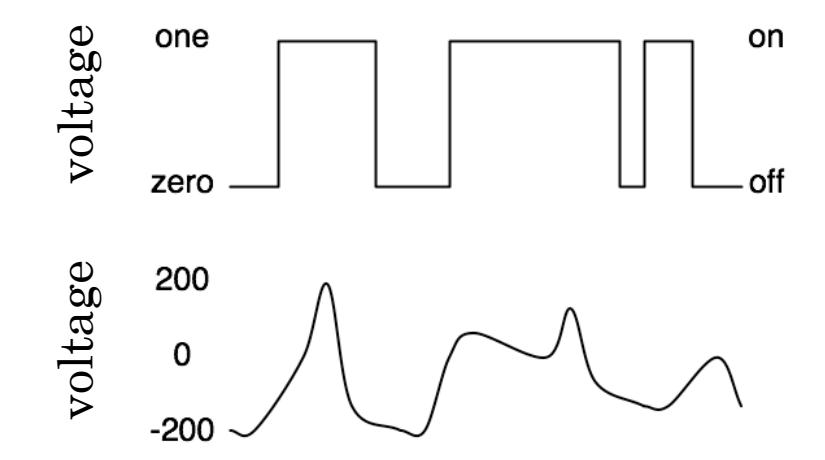

#### • Computers don't really do analog,

• so they fake it, with quantization

#### • Ground

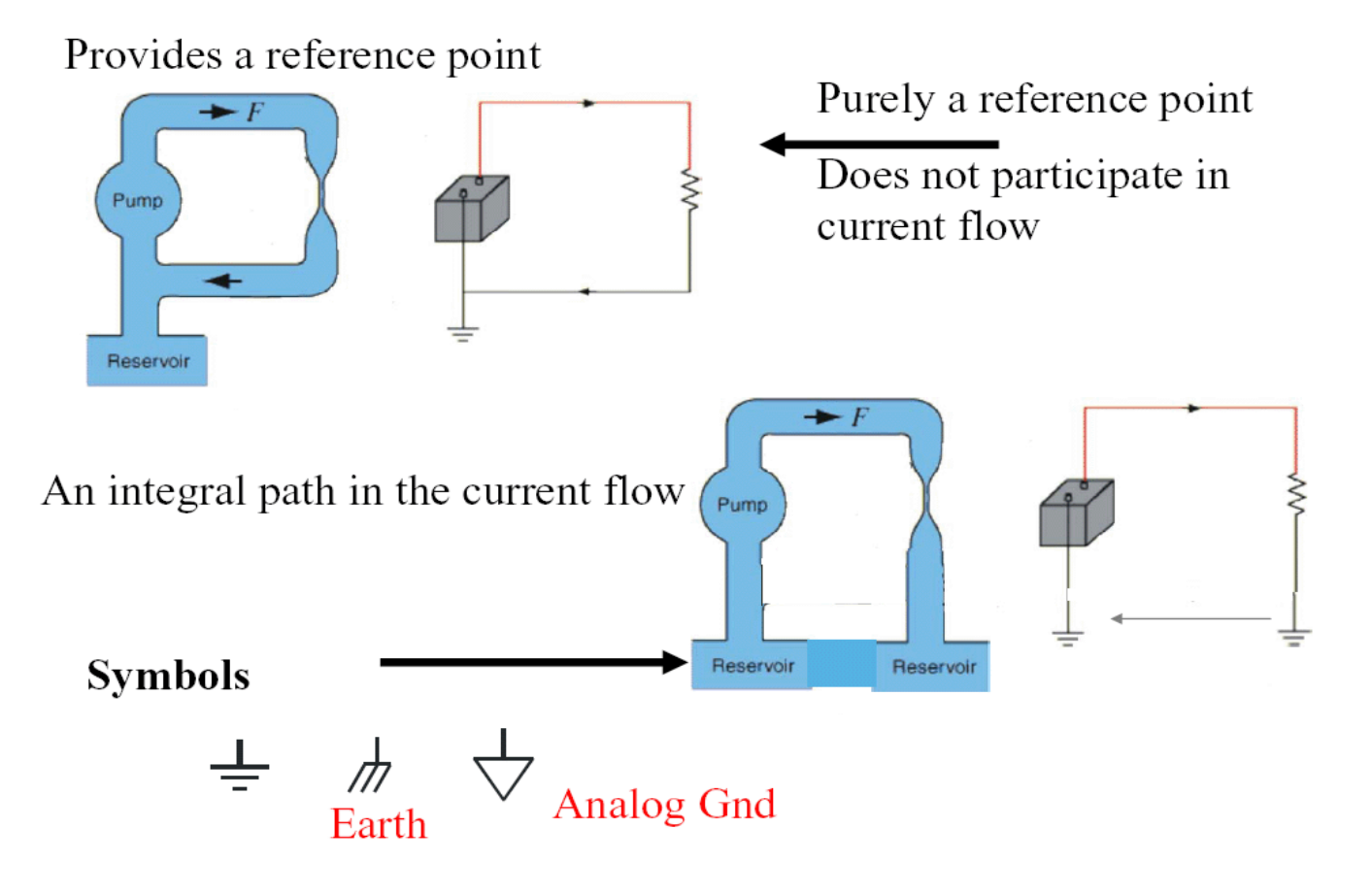

• Resistance

• All materials have a resistance that is dependent on cross-sectional area, material type and temperature

• Ohms Law

$$V = RI$$
  $I = \frac{V}{R}$   $R = \frac{V}{I}$ 

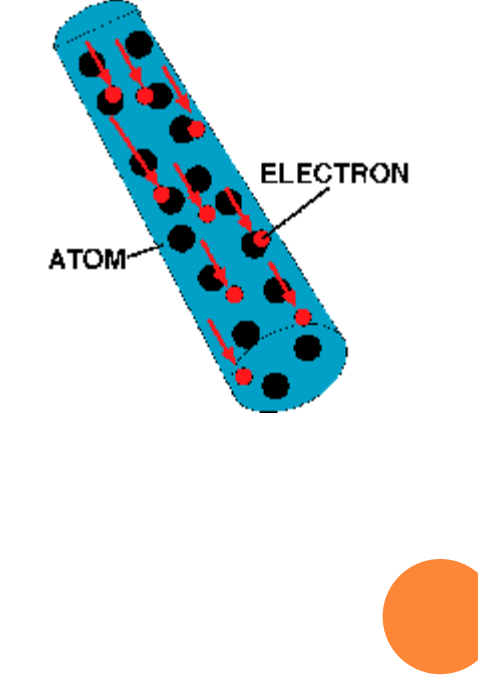

### THE MULTIMETER

#### • Types of meters

- Ammeter: measures current.
- Voltmeter: measures the potential difference (voltage) between two points.
- Ohmmeter measures resistance.
- Multimeter: combines these functions and others into a single instrument

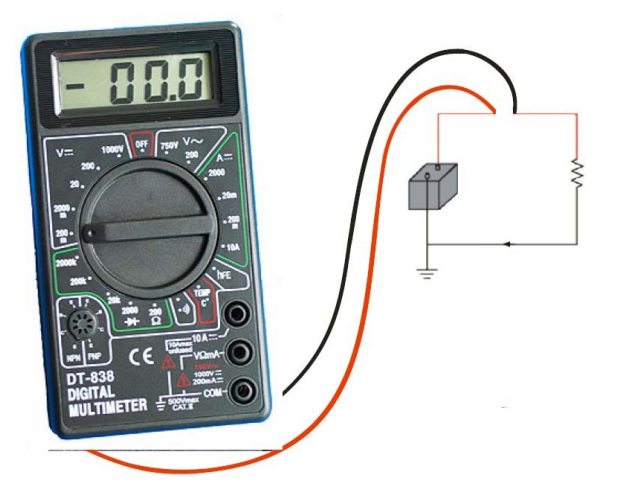

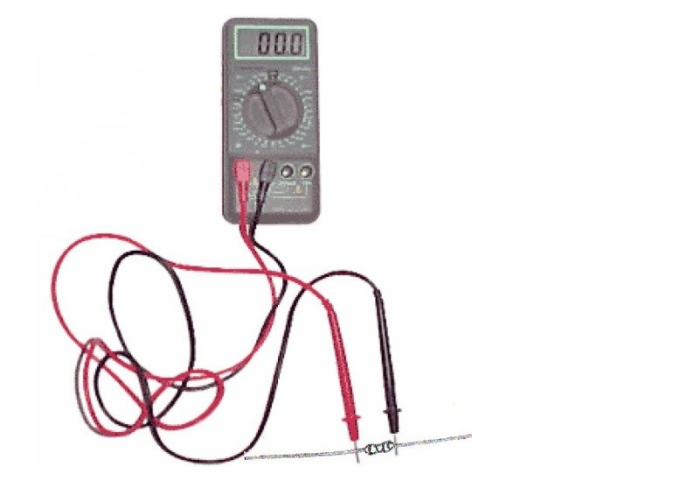

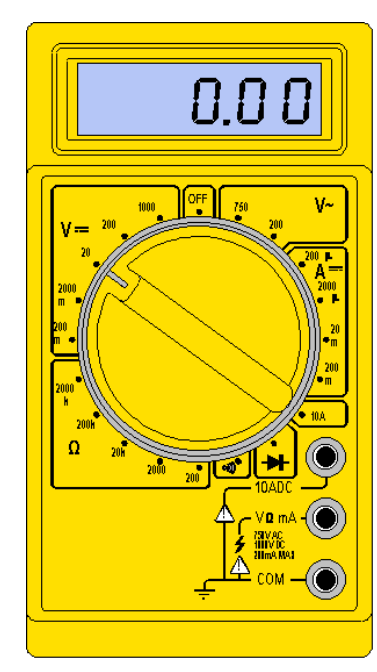

#### DIAGRAMS

• Wiring drawing shows the interconnection (physical layout) of all devices and components

• Schematic drawing shows underlying logic may not link back to physical layout

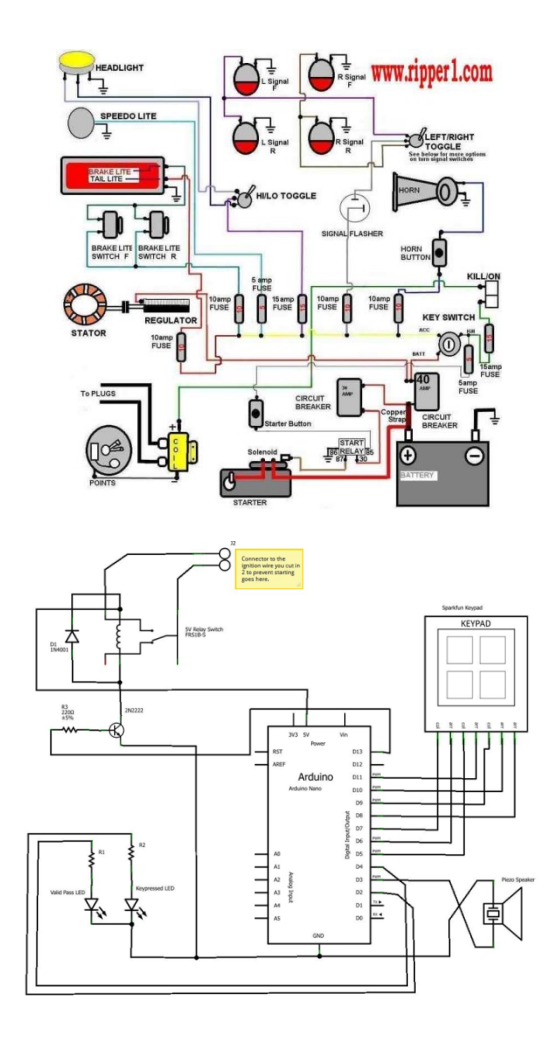

### **COMPONENTS & SHIELDS**

Common Components and Shields For Arduino Projects

#### **COMPONENTS: PROTOTYPING BOARD**

#### • Used to connect components

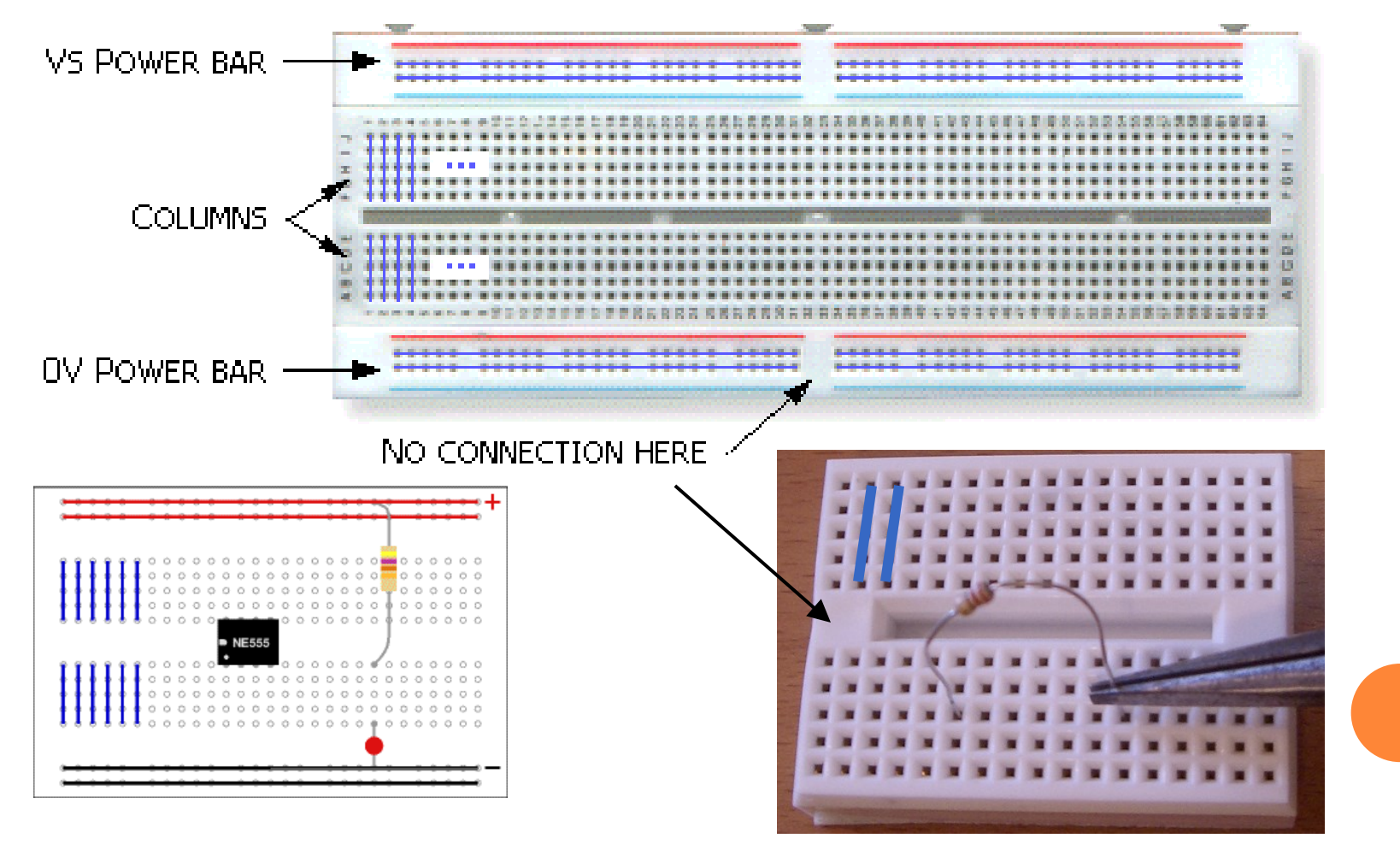

#### COMPONENTS: THE RESISTOR

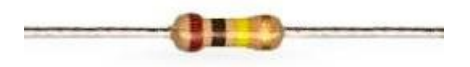

• Used to:

- limit the intensity of current flowing on a circuit
- transform electrical energy into heat

Constriction creates Resistance to water flow

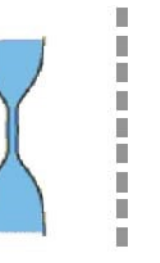

Resistor creates Resistance to current flow

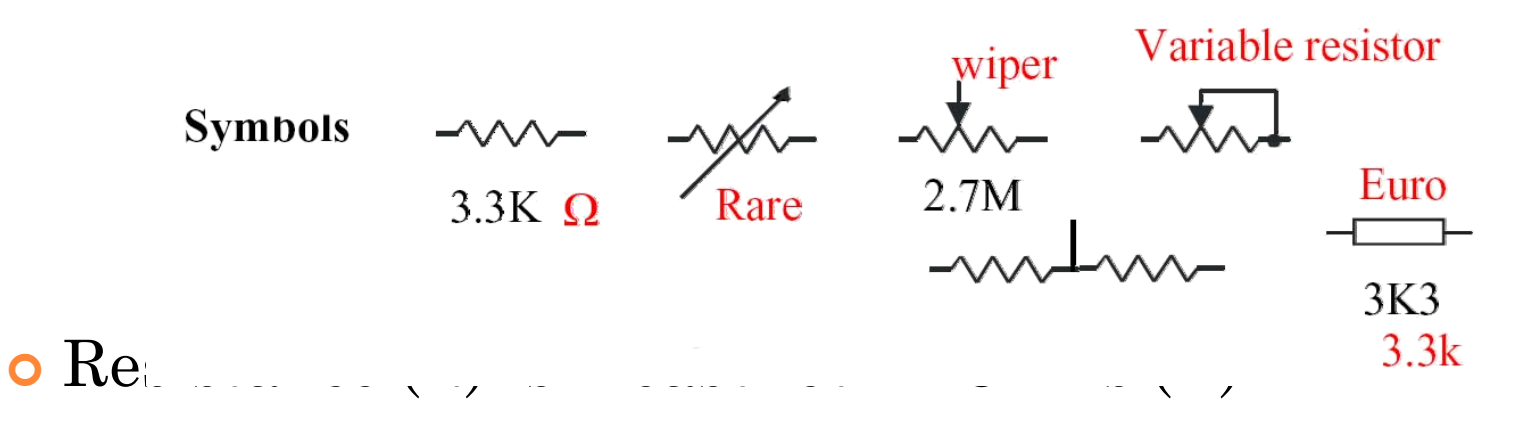

#### COMPONENTS: THE RESISTOR

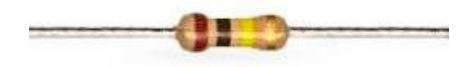

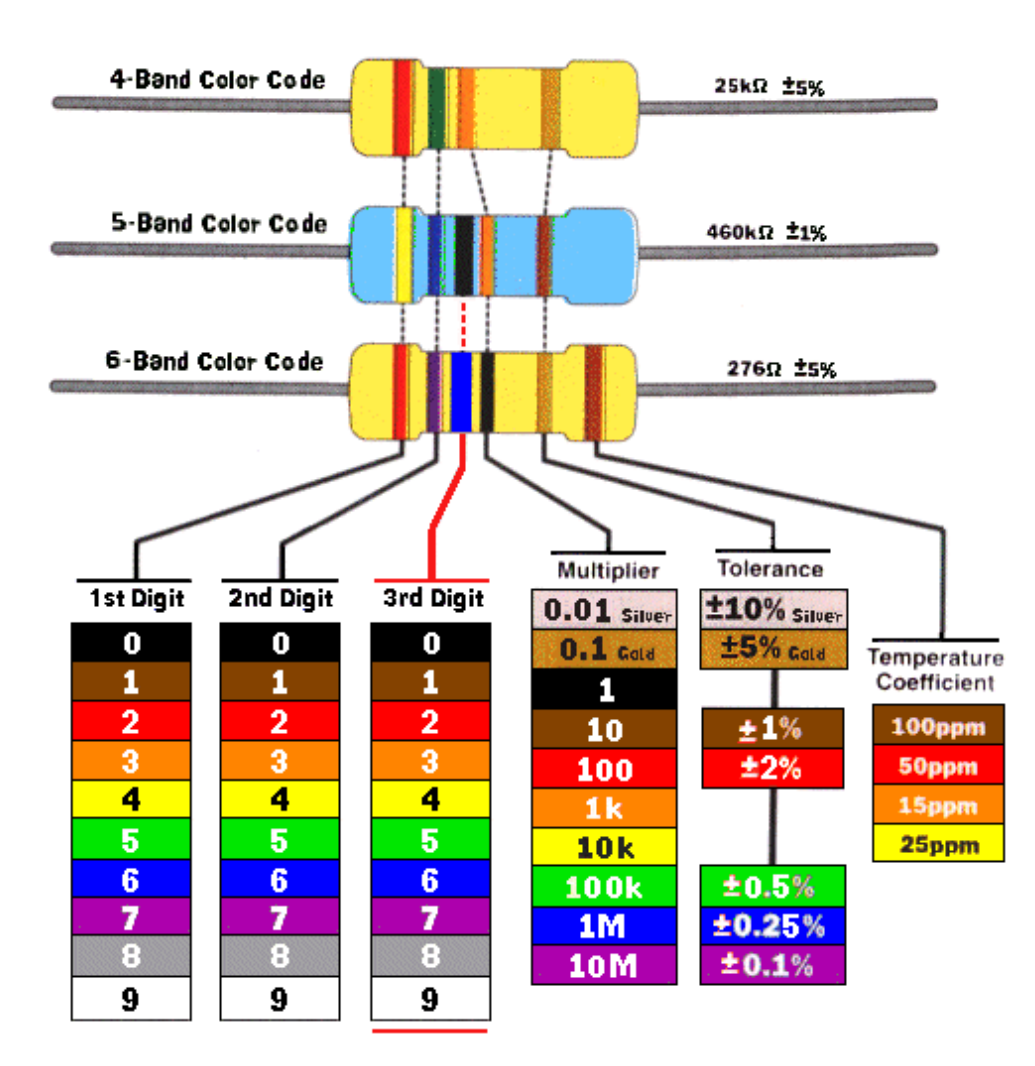

Important factors:

- tolerance of the nominal value and its stability considering the storage and operation conditions;
- the maximum power dissipated;
- the temperature coefficient;
- the maximum voltage in the terminals.

### COMPONENTS: THE DIODE

- Allows current to pass through in one direction more easily than the other
- Convert alternating current into direct current

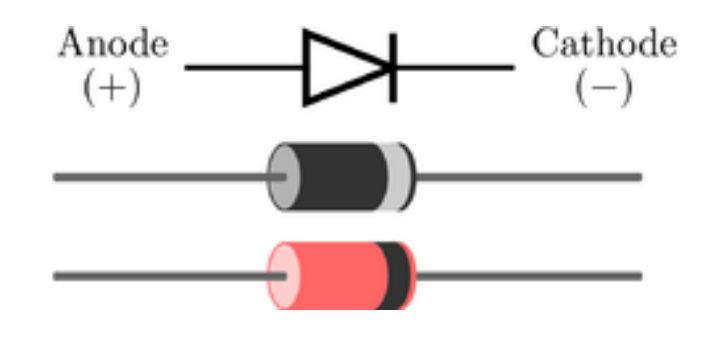

-

#### • Important factors:

- Forward voltage drop (Vf)
- Peak Inverse Voltage (PIV)
- Maximum forward current
- Leakage current

## COMPONENTS: THE CAPACITOR

• Stores energy in an electric field, accumulating internal imbalance of electric cl Charge storage

- Used to:
  - Stabilize voltage;
  - Noise filtering;
  - Separate AC DC (this is known as AC coupling).

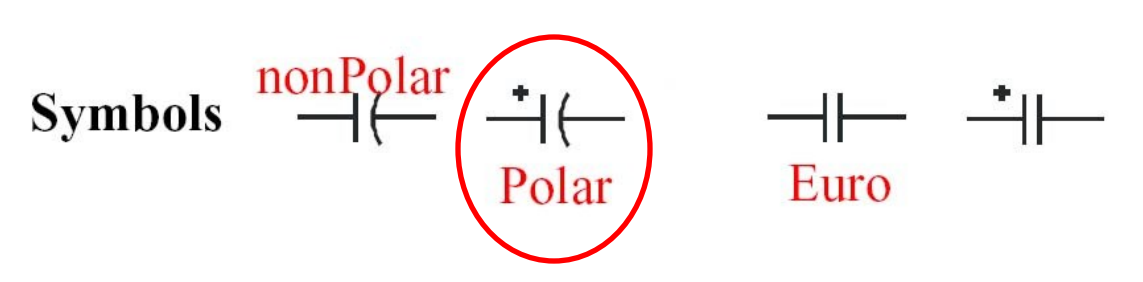

• The storage capacity (C) is measured in farads (F).

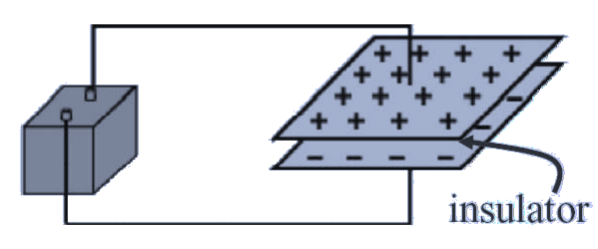

# COMPONENTS: THE CAPACITOR

#### • Types

- ceramics (low values up to about 1 mF);
- polystyrene (usually in the range of picofarads);
- polyester (about 1 nF to 10 mF);
- polypropylene (low loss, high voltage, resistant to breakdown);
- tantalum (compact, low-voltage device, up to about 100 mF);
- electrolyte (high power, compact but lossy, in the range of 1 mF to 1000 mF);

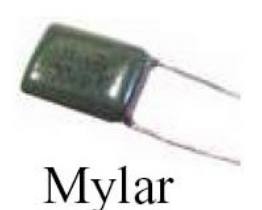

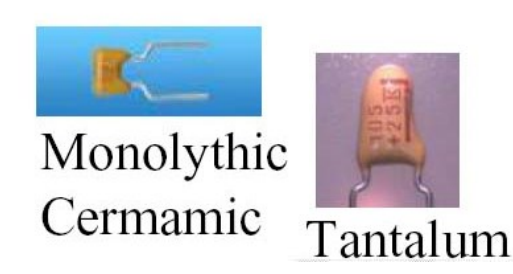

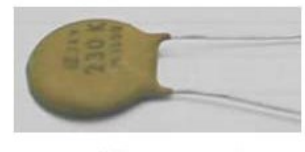

Ceramic

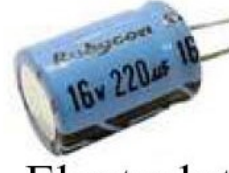

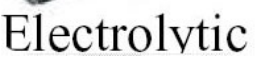

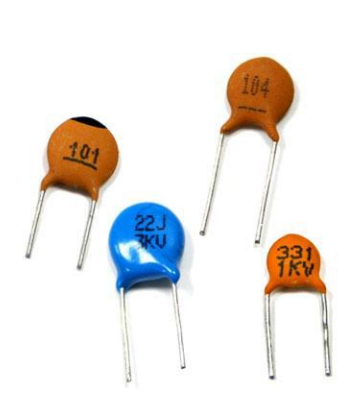

#### COMPONENTS: THE CAPACITOR

 $\overline{\mathbf{V}} = \overline{\mathbf{V}_i} - \overline{\mathbf{V}_i} \mathbf{e}^{-t/\mathbf{RC}}$ 

 $\mathbf{V} = \mathbf{V}_{i} \mathbf{e}^{-t} / \mathbf{RC}$ 

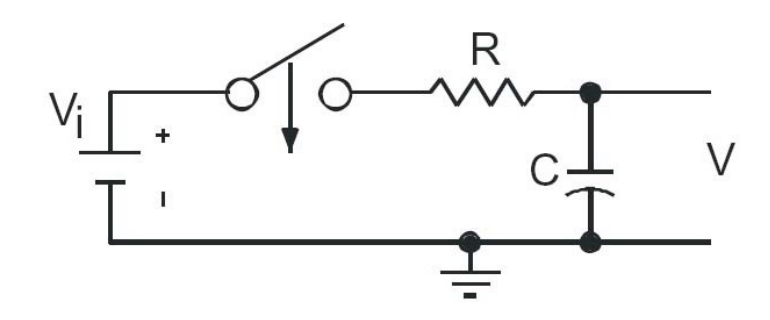

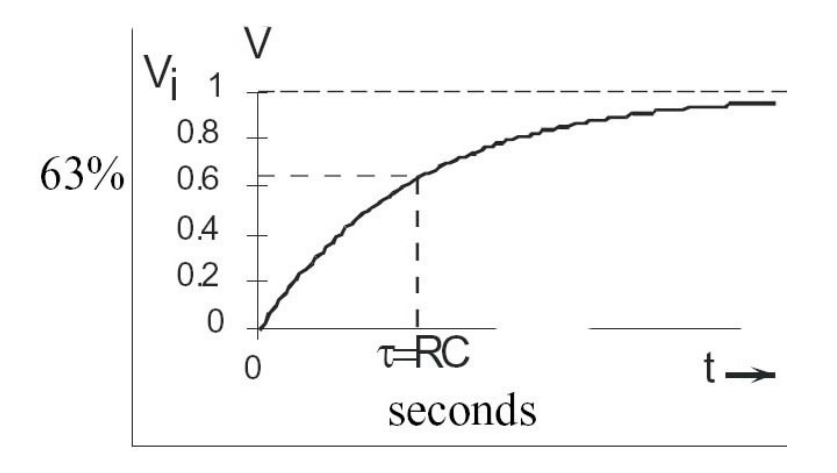

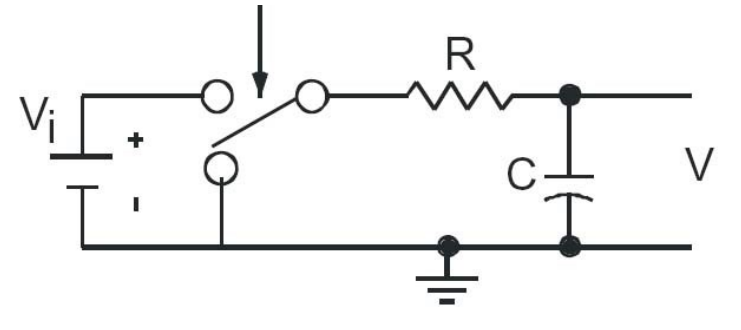

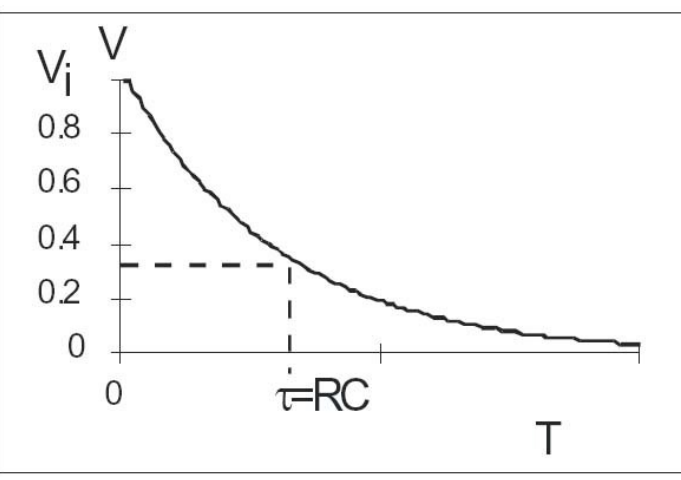

# COMPONENTS: THE TRANSISTOR

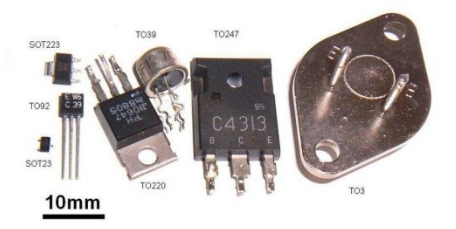

• Used as:

• amplifiers and switches for electrical signals.

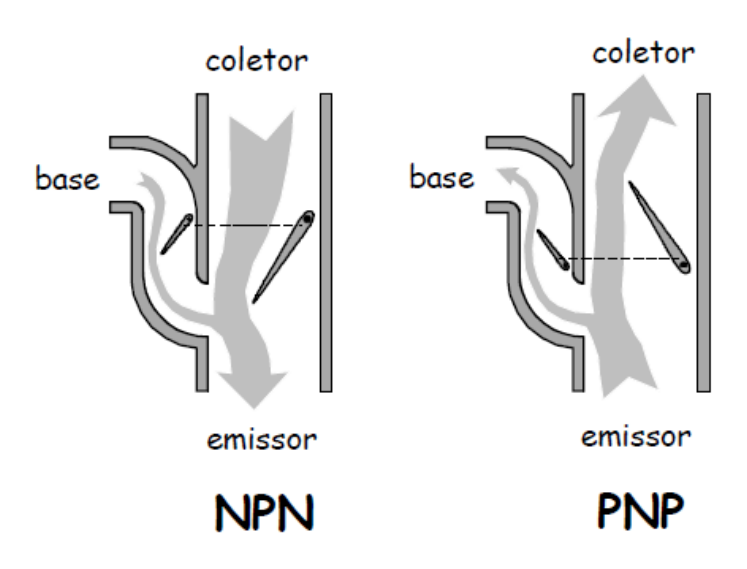

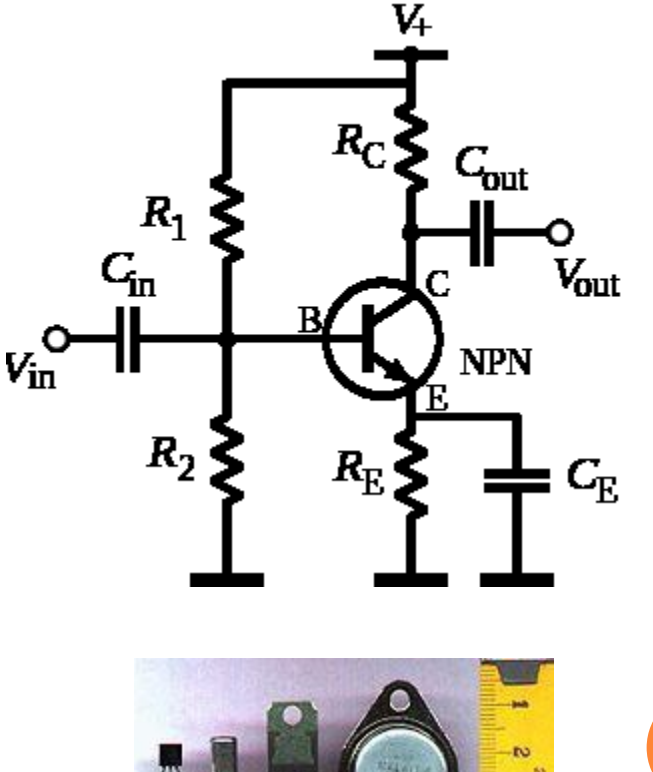

• Should find which pin is which!

# COMPONENTS: THE LDR

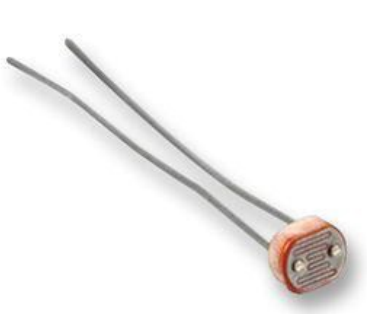

- Light Dependent Resistor (LDR)
  - is a resistor whose resistance decreases with increasing incident light intensity. It can also be referred to as a photoconductor.

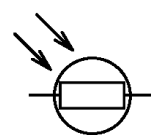

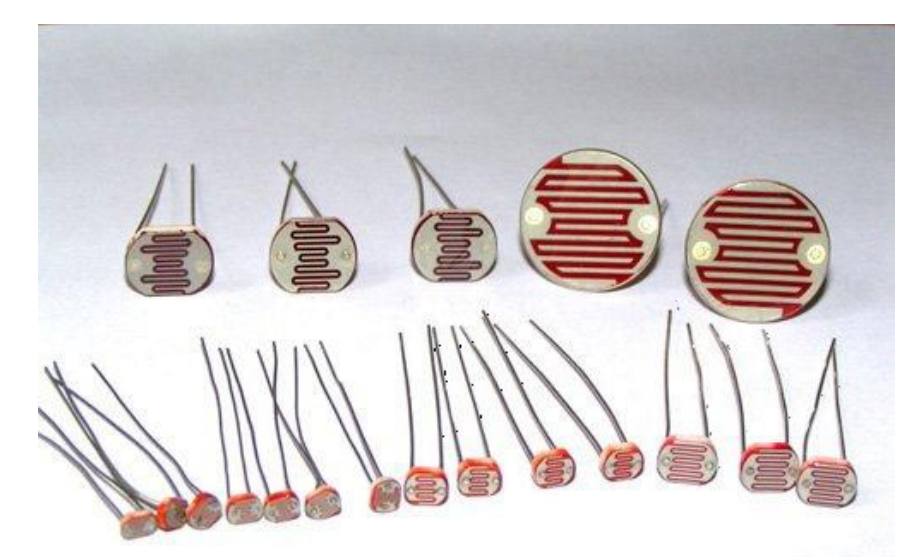

• http://en.wikipedia.org/wiki/Light\_Dependent\_Resistor

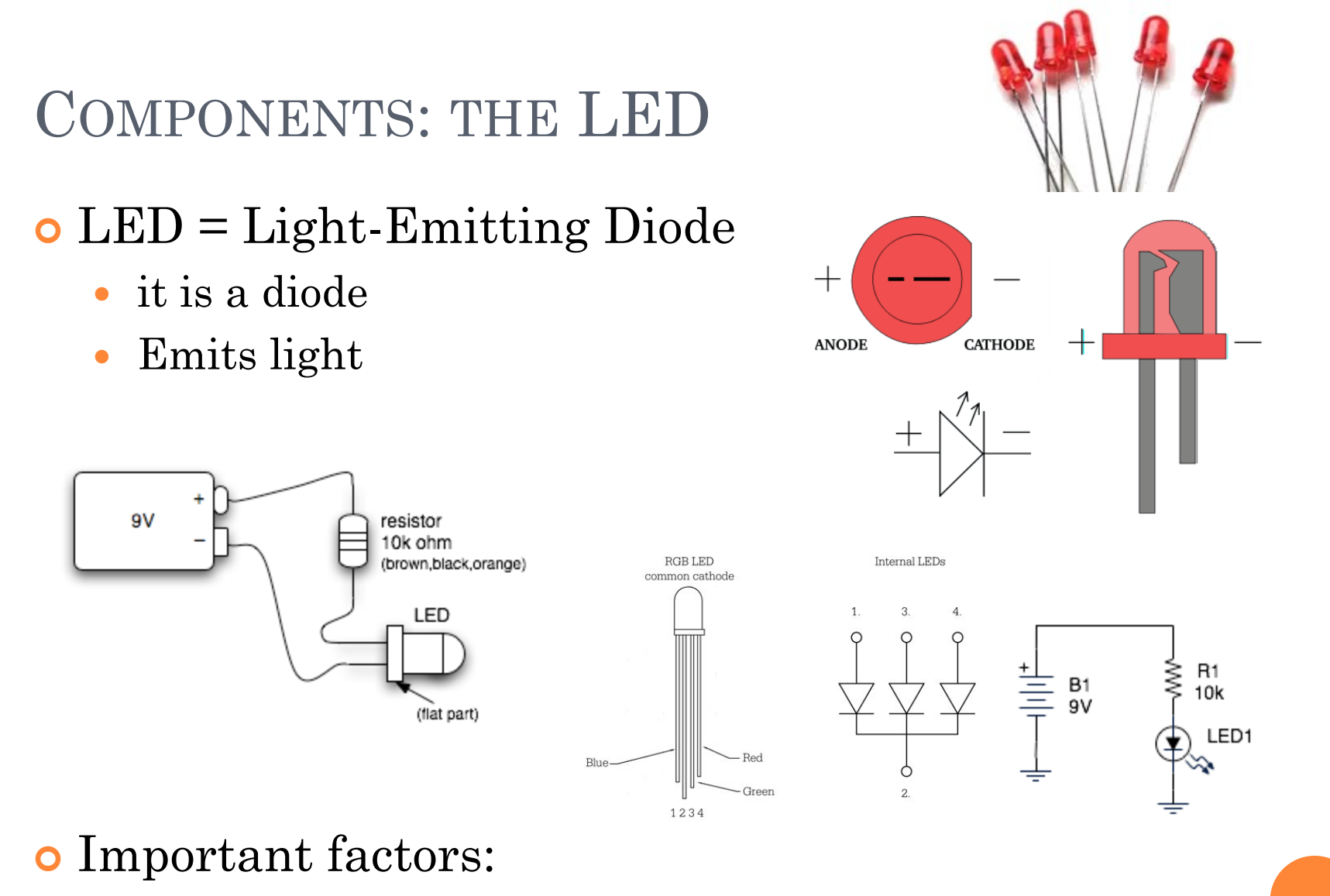

• Needs a "current limiting" resistor, or burns out

#### COMPONENTS: SENSORS

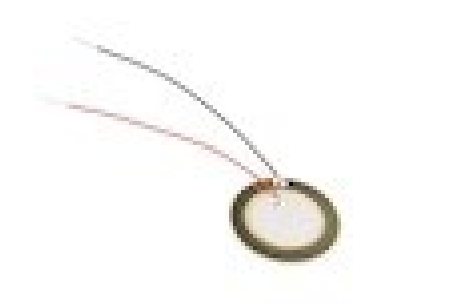

Vibration

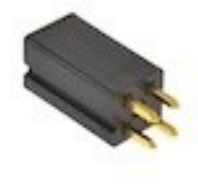

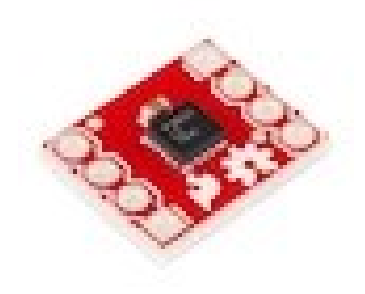

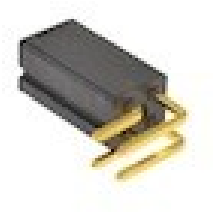

Accelerometer

Tilt

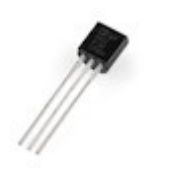

Temperature

#### COMPONENTS: ACTUATORS & CONTROLLERS

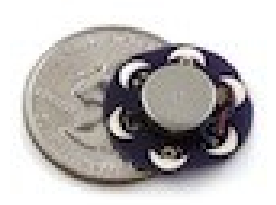

Vibration

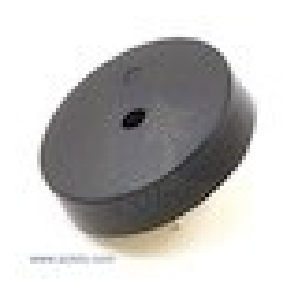

Buzzer

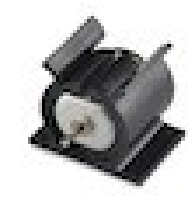

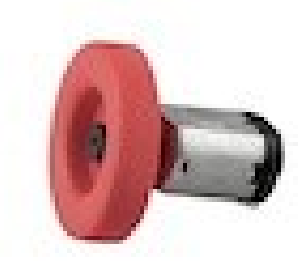

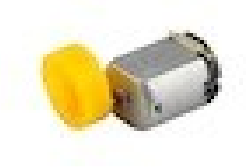

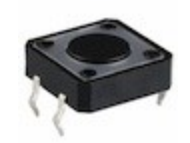

Buttons

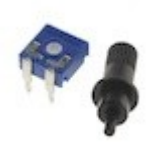

#### Potenciometer

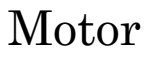

### SHIELDS

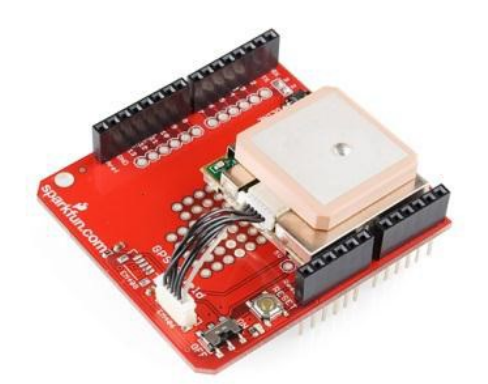

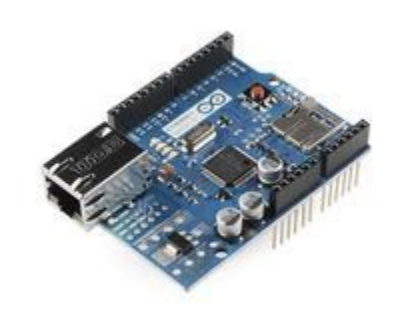

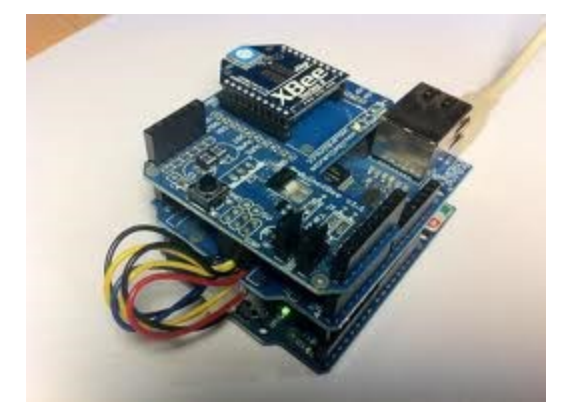

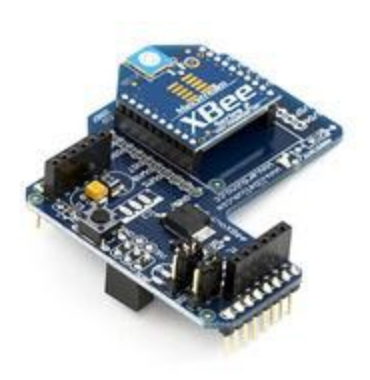

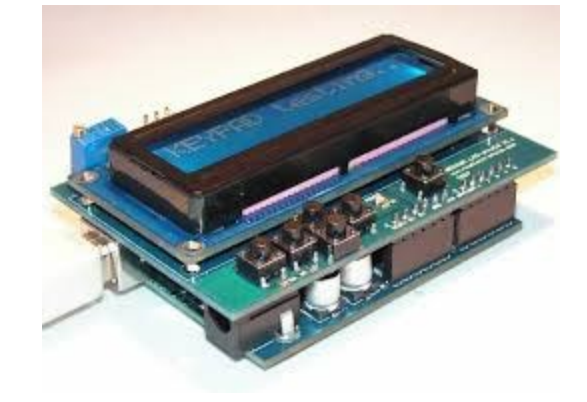

#### PROGRAMMING

**Programming the Arduino** 

#### THE ARDUINO PLATFORM

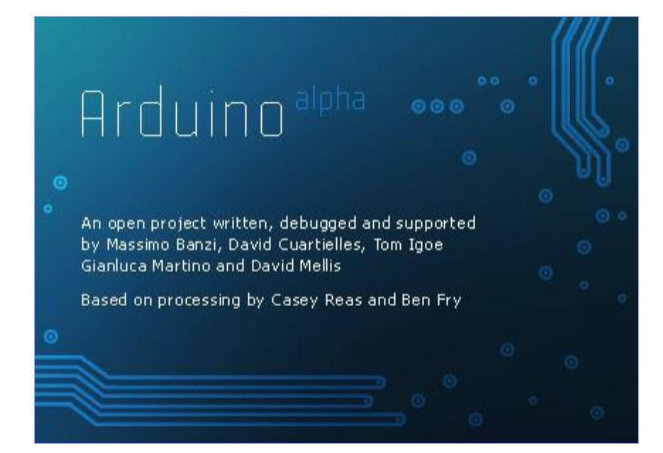

| Tools Help                                                                |         |        |
|---------------------------------------------------------------------------|---------|--------|
| Auto Format                                                               | Ctrl+T  |        |
| Archive Sketch                                                            |         |        |
| Export Folder                                                             |         |        |
| Microcontroller (MCU)                                                     | ۰.      |        |
| - Serial Port                                                             | ۰       | ✓ COM1 |
| Serial Monitor Baud Rate                                                  | ۲       | COM3   |
| Burn Bootloader                                                           |         | COM7   |
| Burn Bootloader (parallel port)                                           |         | COM8   |
| 1                                                                         |         | COM9   |
| Tume 2005                                                                 |         | COM10  |
| )05 DojoDave <http: td="" www.<=""><td>0j0.ord</td><td>COM11</td></http:> | 0j0.ord | COM11  |

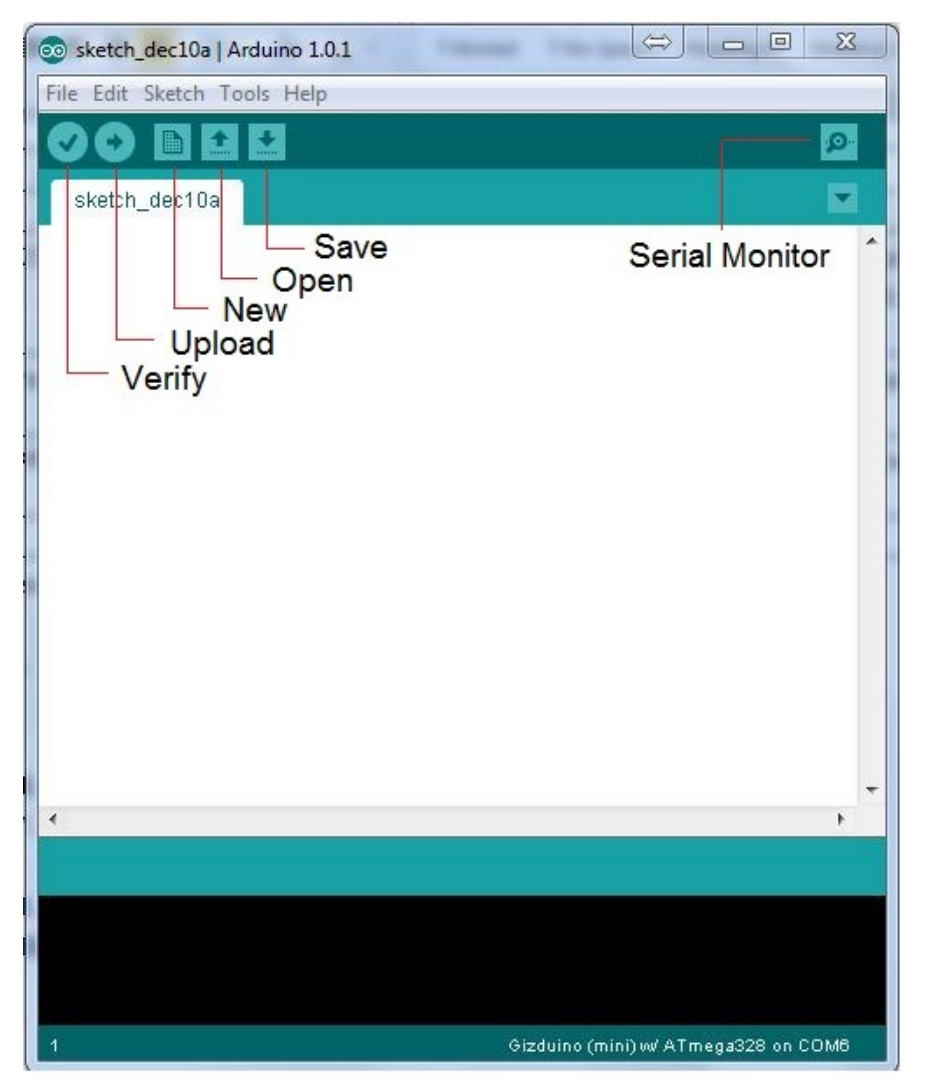

#### Skeching the Arduino

• Write the ``*sketch"* program that runs on the board

• Check it

• Upload it

• It's running – may reset

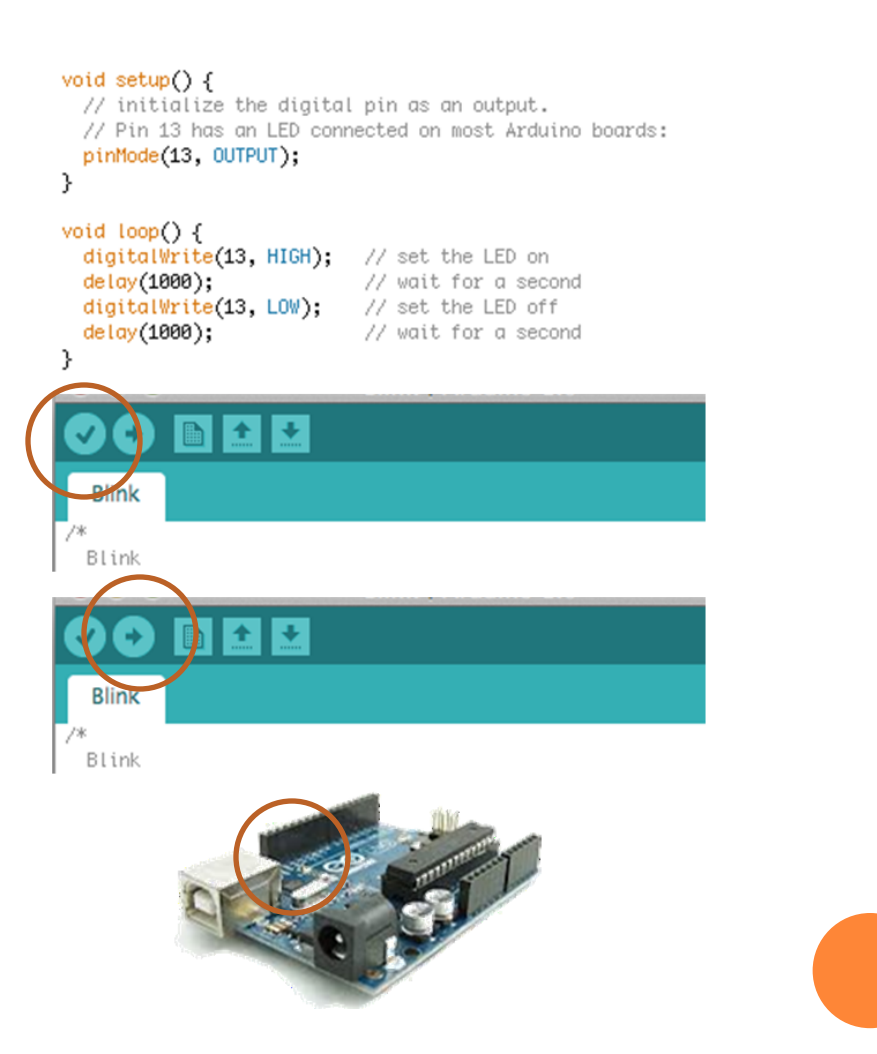

# NA ARDUINO SKETCH

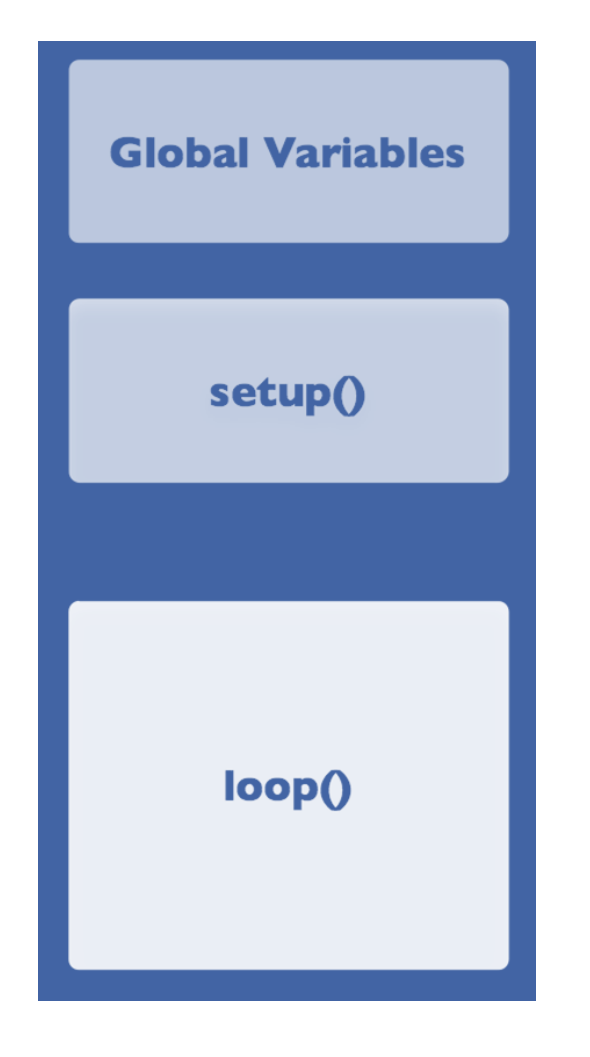

- Declare at the top
  - variables and constants

#### • Initialize

- setup()
- run once at beginning, set pins

#### • Running

- loop()
- run repeatedly

### NA ARDUINO SKETCH - DECLARE

// led connected to control pin 13
int ledPin = 13;

// setup sensor 'aSensor' on analog pin 0
int aSensor = 0;

// use this to hold the state of a pin
int statePin = LOW;

• Constants

- LOW, HIGH
- INPUT, OUTPUT

• • • • •

• Types

- boolean, byte, int unsigned, ... float, ...
- Arrays [] with {}

• • • •

It's processingIt's a kind of C

### NA ARDUINO SKETCH - SETUP

pinMode(ledPin, Output);
// set the pin `ledPin' as an
output

• There's not much more than this

serial.Begin(9600);
// talk to the computer at
// 9600 baud rate

### NA ARDUINO SKETCH - LOOP FUNCTIONS

#### Input and output functions

digitalWrite(8,HIGH);
// turns on digital pin 8

val = digitalRead(7);
// reads pin 7 into val

val = analogRead(0);
// reads analog input 0 into val (0..1024)

analogWrite(9,128); // Dim an LED on pin 9 to 50%

time = pulsein(7,HIGH);
// measures the time the next
// pulse stays high

#### **Time functions**

duration = millis()-lastTime; // computes time elapsed since "lastTime"

delay(500);
// stops the program for half a second

delayMicroseconds(1000);
// waits for 1 millisecond

### NA ARDUINO SKETCH - LOOP FUNCTIONS

#### **Math functions**

val = min(10,20);
// val is now 10

val = max(10,20); // val is now 20

val = abs(-5);
// val is now 5

val = constrain(analogRead(0), 0, 255);
// reject values bigger than 255

val = map(analogRead(0),0,1023,100, 200);
// maps the value of analog 0
//to a value between 100 and 200

#### (Cont.)

double x = pow(y, 32);
// sets x to y raised to the 32nd power
double a = sqrt(1138);
// approximately 33.73425674438

double sine = sin(2);
// approximately 0.90929737091
// aslo for cosine and tangent

randomSeed(analogRead(5));
// randomize using noise from pin 5

long randnum = random(0, 100);
// a number between 0 and 99
long randnum = random(11);
// a number between 0 and 10

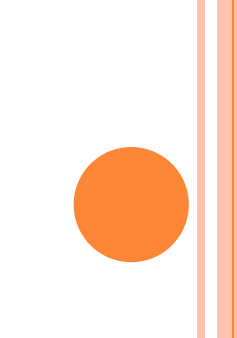

#### NA ARDUINO SKETCH – LOOP FUNCTIONS

# Serial communication functions

Serial.begin(9600); // usually no more than 115,200 bps.

Serial.print(75);
// Prints "75"
Serial.print(75, DEC);
// The same as above.
Serial.print(75, HEX);
// "4B" (75 in hexadecimal)
Serial.print(75, OCT);
// "113" (75 in octal)
Serial.print(75, BIN);
// "1001011" (75 in binary)

#### (Cont.)

Serial.println(75); // Prints "75\r\n" Serial.println(75, DEC); // The same as above. Serial.println(75, HEX); // "4B\r\n" Serial.println(75, OCT); // "113\r\n" Serial.println(75, BIN); // "1001011\r\n"

int count = Serial.available(); // bytes
ready
int data = Serial.read(); // get one byte
Serial.flush(); // cleans the input buffer

#### // EXAMPLE 01 : BLINKING LED

```
const int LED = 13;
                                  // LED connected to
                                  // digital pin 13
void setup()
ł
   pinMode(LED, OUTPUT);
                                  // sets the digital
                                  // pin as output
void loop()
   digitalWrite(LED, HIGH);
                                  // turns the LED on
   delay(1000);
                                  // waits for a second
   digitalWrite(LED, LOW);
                                  // turns the LED off
   delay(1000);
                                  // waits for a second
}
```

### ASSIGNMENT 1: DIGITAL OUTPUT

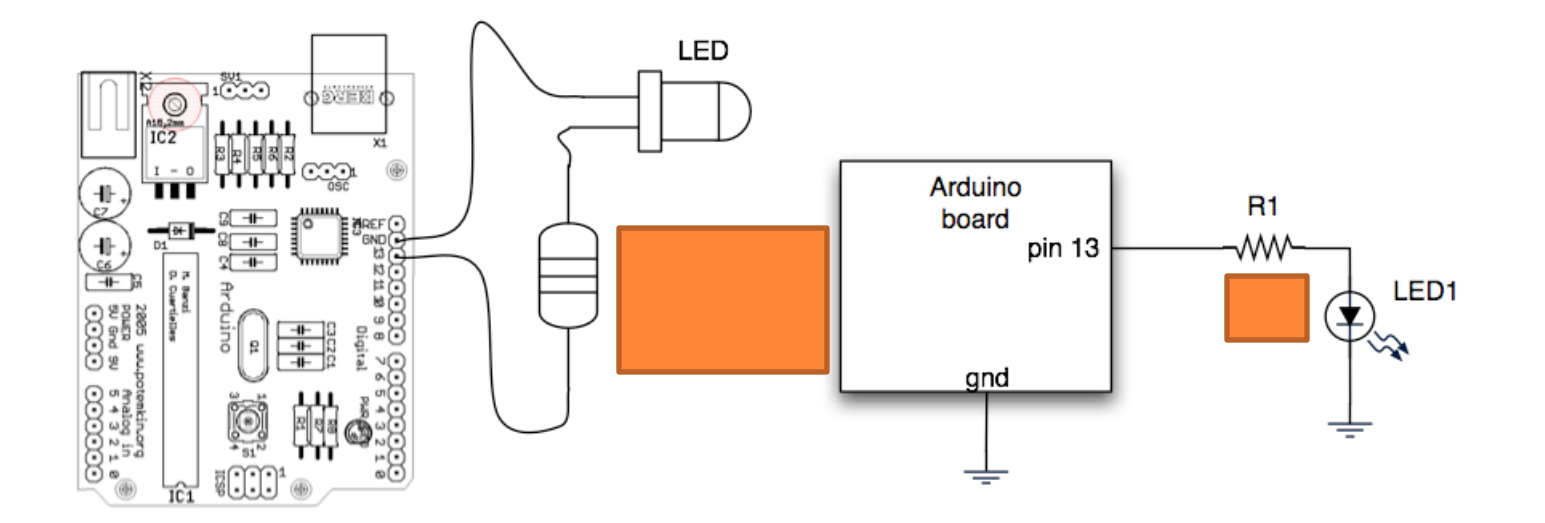

#### CAUTION WITH SPECS

#### **ARDUINO specs**

#### • I/O

- they operate at 5 volts
- provide or receive a maximum of 40 mA
- DC Current
  - 3.3V Pin max 50 mA
- +5 V is out
- All at
  - http://arduino.cc/en/Main/ arduinoBoardUno

#### **LED specs**

| Colour        | I <sub>F</sub><br>max. | V <sub>F</sub><br>typ. | V <sub>F</sub><br>max. | V <sub>R</sub><br>max. | Luminous<br>intensity |
|---------------|------------------------|------------------------|------------------------|------------------------|-----------------------|
| Red           | 30mA                   | 1.7V                   | 2.1V                   | $5\mathrm{V}$          | 5mcd @ 10mA           |
| Bright<br>red | 30mA                   | 2.0V                   | $2.5\mathrm{V}$        | $5\mathrm{V}$          | 80mcd @ 10mA          |
| Yellow        | 30mA                   | 2.1V                   | $2.5\mathrm{V}$        | $5\mathrm{V}$          | 32mcd @ 10mA          |
| Green         | 25mA                   | 2.2V                   | $2.5\mathrm{V}$        | $5\mathrm{V}$          | 32mcd @ 10mA          |
| Blue          | 30mA                   | 4.5V                   | 5.5V                   | $5\mathrm{V}$          | 60mcd @ 20mA          |
| Red           | 30mA                   | 1.85V                  | $2.5\mathrm{V}$        | $5\mathrm{V}$          | 500mcd @ 20mA         |
| Red           | 30mA                   | 1.7V                   | 2.0V                   | $5\mathrm{V}$          | 5mcd @ 2mA            |

#### ASSIGNMENT 1: THE CODE

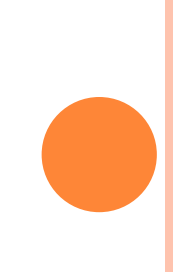

#### **Assignment 2: Switches**

- Switches make or break a connection
- Arduino needs a voltage
  - Specifically, a "HIGH" (5 volts)
  - or a "LOW" (0 volts)

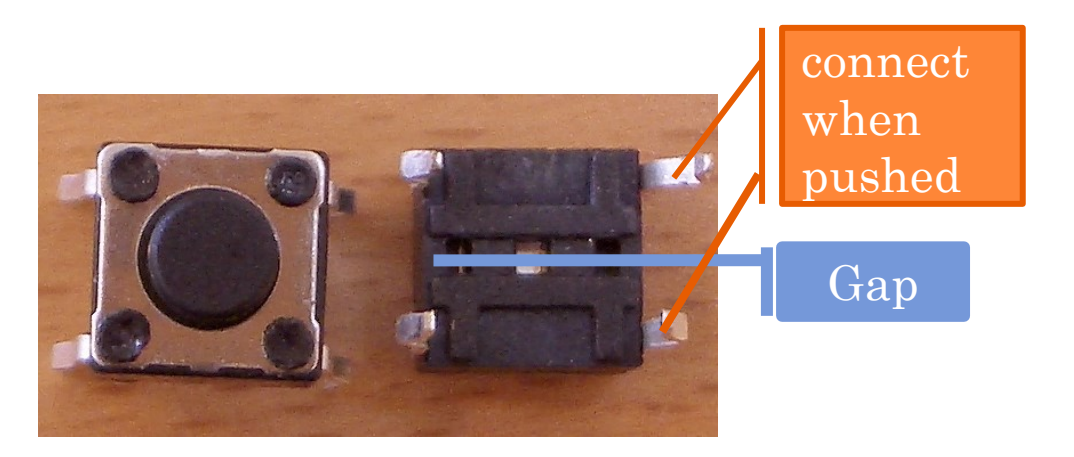

• Pressing the button, "closes the gap"

• How do you go from make/break to high/low?

#### PULL DOWN/UP RESISTORS

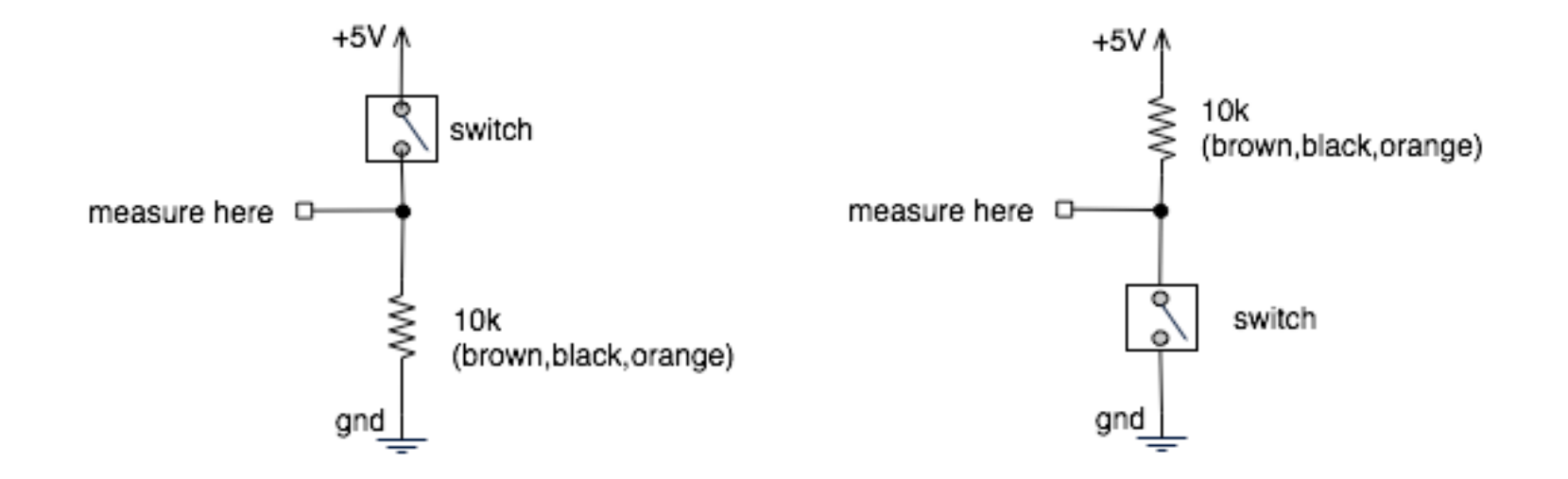

### ASSIGNMENT 2: DIGITAL INPUT & OUTPUT

- Add switch circuit to any digital input (except pin 13)
- For output, use either existing pin 13 LED or wire up your own

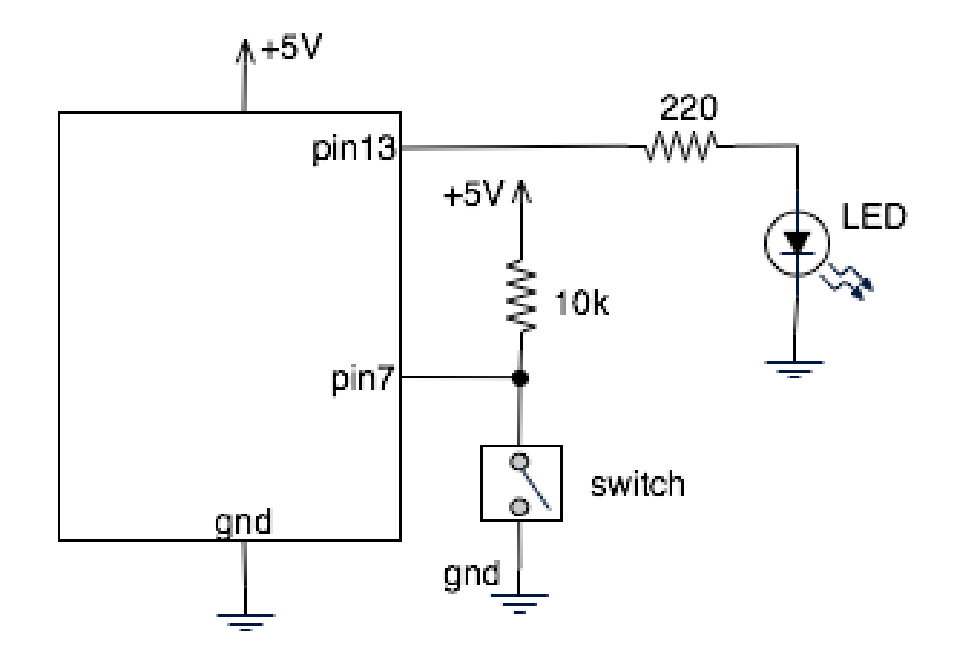

### ASSIGNMENT 3: ANALOGUE INPUT

#### The potenciometer

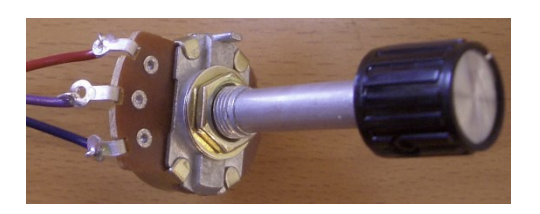

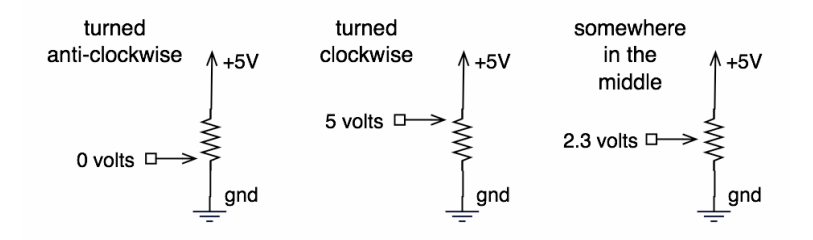

#### **The Photocell**

- A variable resistor
- Brighter light == lower resistance
- Photocells you have range approx. 0-10k

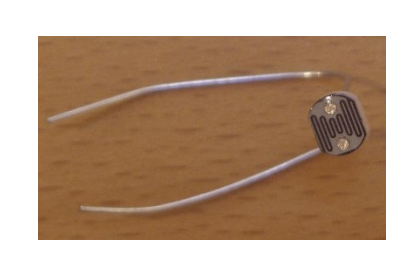

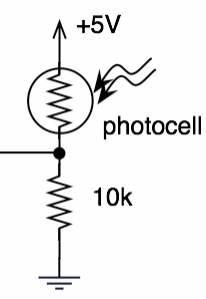

#### analogRead ()

- Resolution is 10-bit (1024 states)
- $\circ$  In other words, 5/1024 = 4.8 mV smallest voltage change you can measure

### **Assignment 3: Analogue Stuff**

#### • Input

- Use the potentiometer (e.g. to regulate colour)
- Use the light sensor (e.g. to regulate intensity)

#### • Output

- Use the RBG LED
- Use a motor (specs!!!)
  - Motor INM-0411
    - 1,5V to 4,5V
    - Load current: 0.35A
  - Arduino UNO
    - I/O 40mA

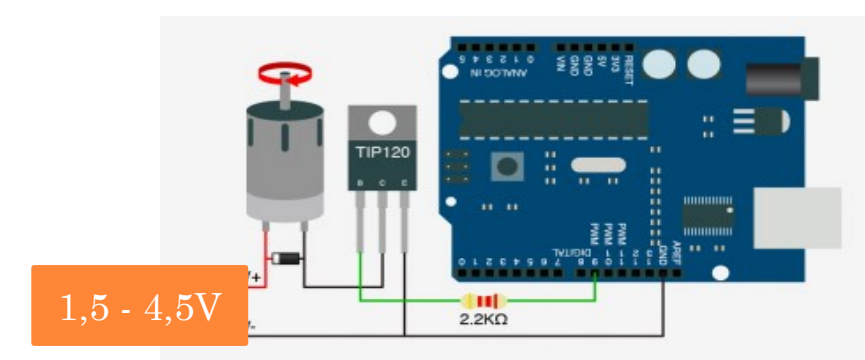

- http://bildr.org/2011/03/high-power-control-with-arduino-and-tip120/
- Use a buzzer (specs!!!)
  - 1 30V
  - low current draw (5 mA at 9V)

#### analogWrite()

- Resolution is 8-bit (256 states)
- Avalailable in specific Pins

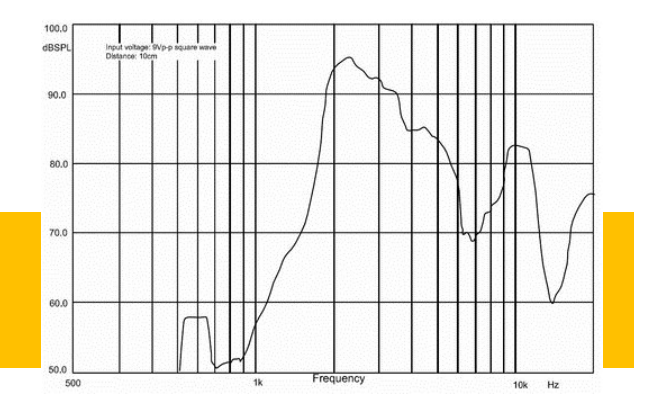

### ASSIGNMENT 4: COMMUNICATION BASICS

#### • Talking to other devices uses the "Serial" commands

- Serial.begin() prepare to use serial
- Serial.print() send data to computer
- Serial.read() read data from computer

```
void setup() {
    Serial.begin(9600);
}
void loop()
{
    Serial.print("Light the LED [y/n]? ");
    while (Serial.available() == 0);
```

```
data = Serial.read();
if (data == 'y')
digitalWrite(led, HIGH);
else
digitalWrite(led, LOW);
```

tosend[0] = data; Serial.println(tosend);

#### • TX/RX LEDs

- TX sending to PC
- RX receiving from PC
- Used when programming or communicating

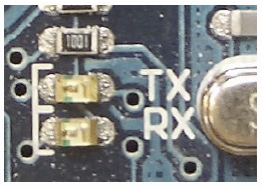

#### ASSIGNMENT 5: COMMUNICATION C#

using System; using System.IO.Ports; public partial class MainWindow : Window { SerialPort arduino: public MainWindow() { InitializeComponent(); \_arduino = new SerialPort("COM5", 9600); \_arduino.DataReceived += \_arduino\_DataReceived; try \_arduino.Open(); } catch { MessageBox.Show("Could not connect"); void \_arduino\_DataReceived(object sender, SerialDataReceivedEventArgs e { try { string data = \_arduino.ReadLine(); this.Dispatcher.Invoke(new Action(() => { this.\_label.Content = data; })); } catch (Exception ex) { MessageBox.Show("Could not read data" + ex.StackTrace); private void myAppChecked(object sender, RoutedEventArgs e) CheckBox chk = e.Source as CheckBox; if ((bool)chk.IsChecked) \_arduino.Write("y"); else \_arduino.Write("n");

#### ARDUINO

#### void loop()

Serial.print("Light the LED [y/n]? "); Serial.println(ledstatus); while (Serial.available() == 0);

data = Serial.read(); if (data == 'y') digitalWrite(led, HIGH); else digitalWrite(led, LOW);

ledstatus[0] = data;